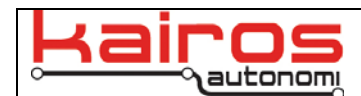

# Shepherd Steering Configuration with IVN and SharedLink

#### Introduction

The following steering configurations are available to Pronto4 systems that are running the standard Shepherd OCU software with IVN and SharedLink protocols.

### Steering Ratio (aka Steps Per Degree)

The steps per degree in IVN are fixed by the type of steering ring that is used. Kairos only sells steering rings with 7:1 or 14:1 ratios.

The software setting for steering ratio is in the JAUS\_IVN application, on the "P4S4 - Drive" tab.

| 🕅 Kairos Autonomi JAUS_IVN - Versior                                                                                                    | 1.10.46                                                                                                    |                                                                                                    |                                                                                                    |                |                                                                                                    |              |
|----------------------------------------------------------------------------------------------------|----------------------------------------------------------------------------------------------------|----------------------------------------------------------------------------------------------------|----------------------------------------------------------------------------------------------------|----------------|----------------------------------------------------------------------------------------------------|--------------|
| Application JAUS Comms                                                                                                    | Mission                                                                                                    | Payload & Data                                                                                                    | Operation                                                                                                    | Payload Detail | P4S4 - ServoPod                                                                                    | P4S4 - Drive |
| Running Adjustments   Steering Limit/Speed   Inbound   -22 0 deg   0   Outbound   50   Scale   3   0   1   0   Steering Ratio   1   0   \$teering Ratio   \$teering Ratio   \$teerang   \$steerang   \$speed | Image: State of the state of the state o | Adjustments Automatic<br>Enable<br>100<br>brake<br>100<br>E-Stop<br>2<br>/att]4 s<br>Automatic<br>External<br>External | Control Functions — En<br>Steering Control PID Atta<br>r Line or Point Steering Fol<br>vidtracketX<br>AutoGpsVel<br>LineFolow<br>sering Ticks, Y-Error, V-Vele<br>degrees, Example: X+40<br>X+40°Y"(-1/((0.1°V)+1))<br>SV PID Controller<br>hal<br>hal<br>ignal | able Enable    | Throttle Cruise Co<br>PID Attach<br>Ref<br>Feed<br>Out<br>Alive<br>Enable<br>Load Sav<br>Show/Hide | PID Adjust   |

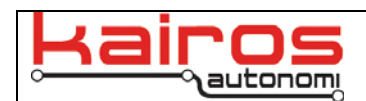

### Ticks Per Degree

Each Pronto4 system has a database, the Dynamic Knowledge Store (DKS), of robot specific settings. This database is loaded from a "jdr" file. In JAUS\_IVN, on the "Application" tab, the currently loaded jdr filename is displayed. The filename field is editable, and may be used to load an alternative jdr file.

| 🔍 Kairos Autonomi JAUS_IVN - Vers                                                                                                    | sion 1.10.46                                                                                                    |                          |                 |                                                                                                    |                  |              |
|----------------------------------------------------------------------------------------------------|----------------------------------------------------------------------------------------------------|--------------------------|-----------------|----------------------------------------------------------------------------------------------------|------------------|--------------|
| Application JAUS Comm                                                                                                    | s Mission                                                                                                    | Payload & Data           | Operation       | Payload Detail                                                                                                    | P4S4 · ServoPod  | P4S4 - Drive |
| JAUS Structure Autoload V<br>Sub System(80 Node 1 Set<br>Load JAUS Descriptor File<br>Clear Nodes & Components<br>Clear for Rediscovery<br>Discovery<br>Start | C:\GC(<br>Stop Process Stat<br>StopProcess Process 4<br>StopProcess Process 5<br>StopProcess Process 5<br>Comm Loss Process Stat<br>Comm Loss Process Process 4<br>Comm Loss Process Process 5<br>Comm Loss Process Process 6<br>( | /7\Subsystem_Vehicle_7.j | dr Always F SVs | Enable All II<br>Providentification<br>Preport/HeartbeatF<br>Query/dentification<br>Preport/Onfiguration<br>QueryConfiguration<br>QueryServices<br>PreportServices | Disable All Sort |              |

The recommended method to modify the ticks per degree is in the JAUS\_IVN application, on the "Payload & Data" tab.

- 1. In the "Dynamic Knowledge Store" area there is a tree. Clicking on a ⊞ symbol next to a branch will expand that branch. Expand "drivewb" and "ticksperdegree".
- 2. Double-click the "Current:" value, change the value to the desired ticks per degree, then press the enter key.
- 3. Click the "Persist Data" button to save the edited DKS.

| Application                                                                                                    | JAUS Comms 1                                                                                                    | Mission                            | Payload & Data                         | Operation                                                                                                    | Payload Detail                                             | P4S4 - ServoPod                                                                                                    | P4S4 · Drive                                                                                                    |
|----------------------------------------------------------------------------------------------------|----------------------------------------------------------------------------------------------------|------------------------------------|----------------------------------------|----------------------------------------------------------------------------------------------------|------------------------------------------------------------|----------------------------------------------------------------------------------------------------|----------------------------------------------------------------------------------------------------|
| Payload Data<br>Value Name<br>0 Battery<br>0 OIP resure<br>0 OBD Speec<br>0 Pronto 4 Tei<br>0 Pronto 4 Tei<br>0 Pronto 4 Tei<br>0 SvUnitCme<br>0 SvUnitCme<br>0 SvUnitCme<br>0 Send<br>Value Name<br>Quadratur Steer Config<br>0 Ster Config<br>0 Ster Config | Inperature<br>ality<br>anel<br>Test<br>imdTest<br>der Mode(Absolute, Quadrature)<br>unel<br>unel<br>Test<br>imdTest | ▼ Send w/<br>Events 0<br>▼ Show De | D Discovery<br>Inly<br>v Detail<br>Upd | nic Knowledge Store<br>mThrottle<br>mBrake<br>mip<br>dish<br>ticksperdegree<br>Type: 50<br>Default: 16<br>Current: 16<br>Persistable: True<br>Source: from Persist<br>statpulse<br>text to Load<br>ate Clear | ate D +<br>DKS from JDR E<br>Persist Data<br>Clear Persist | Safety Descriptors<br>JDR Safety 0<br>* \$48000: Legacy off<br>* \$48000: Legacy off<br>* \$48000: Legacy sa<br>* \$48003: Legacy ins<br>* \$48005: Legacy ins<br>* \$48005: Legacy ins<br>* \$48005: Legacy uns<br>* \$480008: Legacy uns<br>* \$480008: Legacy uns<br>* \$48008: Legacy uns<br>* \$48008: Legacy uns<br>* \$4808: Legacy uns<br>* \$4808: Legacy uns<br>* \$4 | Legacy<br>path<br>fely Perimeter<br>nit violation<br>ide obstacle<br>sensor<br>er requested<br>locity exceeded<br>iggered<br>top<br>use<br>Send All Clear Al |

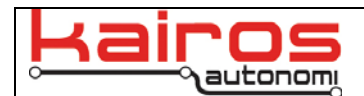

#### **Steering and Braking Profile**

A steering profile can be set in IVN that progressively limits the maximum steering angles.

This is done through the JAUS\_IVN application, on the "P4S4 – Drive" tab.

GuiskTowe<sup>rey</sup> and a decomposator are resolution use this picture.

- 1. On the "P4S4 Drive" tab, ensure:
  - a. "Allow Adjustments" is checked
  - b. Steering Limit per Speed's "Enable" is checked
  - c. E-Stop Brake Ramp's "Enable" is checked
  - d. "Global Speed" drop-down is set to "AutoGpsVel"
  - e. "Steering Ration" is set to according to the steering ring's steps per degree ratio.
- 2. Set variables as follows (i.e. manually restore default values):
  - a. Steering Limit per Speed
    - i. Inbound = 450
    - ii. Outbound = 50
    - iii. Scale = 3
    - iv. Minimum = 10
    - b. E-Stop Brake Ramp
      - i. Scale =  $3^{1}$ 
        - ii. Minimum = 10
        - iii. Zero Steering = checked
        - iv. Zero Throttle = checked
        - v. Kill Engine = checked
- 3. Check the "Enable" checkbox for:
  - a. Steering Limit per Speed
  - b. E-Stop Brake Ramp
- 4. Drive the vehicle noting turning and e-stop responsiveness at various speeds.
- 5. Based on performance in step 4 and desired range responsiveness, adjust the following variables as follows:
  - a. Steering Limit per Speed
    - i. Minimum = Vehicle's minimum steering angle for the purpose of steering responsiveness
    - ii. Outbound = Vehicle's maximum speed (mph) for the purpose of steering responsiveness

Company Confidential © 2014, Kairos Autonomi®

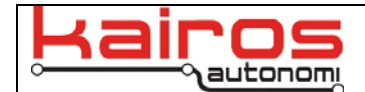

- iii. Inbound = Maximum vehicle steering angle in degrees
- iv. Scale = Logarithmic value determining the steering responsiveness curve (displayed in the Steering Limit per Speed graph area)
- v. Output = NOT set by users (actual output steering angle based on curve)
- b. E-Stop Brake Ramp
  - i. Minimum = Vehicle's minimum brake application, in percentage of available brake pedal travel
  - ii. Scale = Logarithmic value determining the E-Stop responsiveness curve (displayed in the E-Stop Brake Ramp graph area)
  - iii. E-Stop = NOT set by users (current E-Stop state)
  - iv. Zero Steering = binary value; when an E-Stop is engaged, if checked the Steering Ring will return to the Center position. Should be set based on range conditions.
  - v. Zero Throttle = binary value; when an E-Stop is engaged, if checked Throttle servo will return to 0% position. Kairos Autonomi strongly recommends having Zero Throttle checked.
  - vi. Kill Engine = binary value; when an E-Stop is engaged, if checked vehicle engine will be stopped. Kairos Autonomi strongly recommends having Kill Engine checked.
- 6. Click the red X button in the upper-right corner of the "JAUS\_IVN" window.
- 7. When asked whether to save INI changes, select "Yes".
- 8. Repeat steps 3 5 until step 4 yields acceptable vehicle responsiveness for the range.

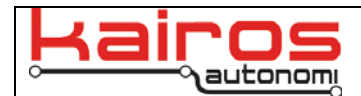

## Joystick Steering Range

Joystick steering range is calculated in Shepherd.

In Shepherd, navigate to the "Configuration" tab and "I/O" sub-tab.

- 1. Click the "Joystick Mapping Select" options, then click the "Manual" option. This selects the Manual option, and allows the "Related Formula" entries to be edited.
- 2. Edit the numerical values in the "Steering A:" related formula (i.e. the body of the formula should remain "AMAX(X\*\_\_\_+TRIM,\_\_\_)").
- 3. When Shepherd is closed, the parameters will be saved.

| Nairos Autonomi Shepherd , 1 | .10.44                      |                               |                     |        |                                 |                         |
|------------------------------|-----------------------------|-------------------------------|---------------------|--------|---------------------------------|-------------------------|
| Robotic Assets               | Υ.                          | A                             | sset View           | Ť      | 1                               | Configuration           |
| System                       | Communications              |                               | 1/0                 | Driv   | re By Wire Logic                | Sensors and Imaging     |
| Joy Stick Connection         |                             |                               |                     |        |                                 |                         |
| Axis Raw/Value               | Joystick Mapping Select: M. | anual                         |                     |        | Shared V<br>Steering A: (steer) | ariable Related Formula |
|                              | Shared Variable Dig         | gital Function 5              | hared Variable Digi | se     | Thiotte D. (throttle)           |                         |
|                              | 1: joy button2 V Pu         | ilse                          | button18 👻 Pul      | se 🚽 🖌 | Brake C: {brake}                | ▼ IF(B>0.8*100.0)       |
|                              | 2: joy_button3 V            | ilse 📫 🙆 18: joy              | button19 👻 Pul      | se 📰 🖌 | Clutch D:                       |                         |
|                              | 3: joy_button4              | ilse 19: joy_                 | button20 🗸 Pul:     | se 📰 🏹 | E:                              |                         |
|                              | 4: joy_button5              | ilse20: joy_                  | button21 📃 🔽        | se 📃 🏹 | F:                              |                         |
|                              | 5: joy_button6              | ilse 🔁 🧖 21: joy_             | button22 🚽 Pul      | se 🖃 🏹 | G:                              | <b>_</b>                |
|                              | 6: joy_button7              | ilse 📑 🍎 22: joy_             | button23 🚽 Pul      | se 📃 🧑 | H:                              | <b>•</b>                |
|                              | 7: joy_button8              | ilse 🚺 🧑 <sup>23:</sup> joy_  | button24 📃 💌 Pul:   | se 📰 🧭 | b ti                            | •                       |
|                              | 8: joy_button9              | ilse 🚺 🤗 24: joy_             | button25 📃 💌 🖭      | se 📰 🧭 | J:                              | <b>_</b>                |
|                              | 9: joy_button10             | ilse 👘 🏉 <sup>25:</sup> joy_  | button26 📃 🗾 🖭      | se 📃 🧭 | K:                              | <b>•</b>                |
|                              | 10: joy_button11            | ilse 🔚 🏉 <sup>26:</sup> joy_  | button27 🔄 🗾 Pul    | se 📃 🧭 | Ŀ                               | •                       |
|                              | 11: joy_button12            | ilse 🚺 🍎 <sup>27:</sup> joy_  | button28 🗾 🗾        | se 📃 🧭 |                                 |                         |
|                              | 12: joy_button13            | ilse 🔁 🧭 <sup>29:</sup> joy_  | button29 🔄 Pul:     | se 📃 🥑 |                                 |                         |
|                              | 13: joy_button14            | ilse 🚽 🏈 <sup>31:</sup> joy_  | button30 🔄 Pul      | se 🗮 🥑 |                                 |                         |
|                              | 14: joy_button15            | ilse <sup>32:</sup> joy_      | button31 🔄 🗾        | se 🗮 🥑 |                                 |                         |
|                              | 15: joy_button16            | ilse 👘 🍎 <sup>33:</sup>  joy_ | button32 💽 Pul      | se 🗮 🧭 | )                               |                         |
| 2                            |                             |                               |                     |        |                                 |                         |
|                              |                             |                               |                     |        |                                 |                         |
|                              |                             |                               |                     |        |                                 |                         |
|                              |                             |                               |                     |        |                                 |                         |
|                              |                             |                               |                     |        |                                 |                         |
|                              |                             |                               |                     |        |                                 |                         |
|                              |                             |                               |                     |        |                                 |                         |
|                              |                             |                               |                     |        |                                 |                         |

#### **Contact Information**

Kairos Autonomi 498 West 8360 South Sandy, Utah 84070 801-255-2950 (office) 801-907-7870 (fax) www.kairosautonomi.com